## 檢測棒的檢測結果拍照上傳至 eClass 系統方法

照片要求

需清楚顯示整支檢測棒和檢測結果,並用不褪色的原子筆或油性筆在 檢測棉棒包裝紙或檢測棒上,寫上日期、班別、學號、姓名,然後一 拼拍攝(請參考照片)

## 上傳結果至 eClass 的方法

1. 請家長必須更新最新 eClass Parent App 版本(v1.73.2 或以上) 才 能使用此功能

2. 參閱網站影片: <u>http://s.eclass.hk/RAT</u>

如遇技術困難,可於辦公時間致電學校IT技術人員協助。

此外,為幫助家長向子女解釋快速抗原測試的目的和程序,讓他們可以更有心理準備進行快速抗原測試,香港教育大學製作了《2019 冠狀病毒病快速抗原測試》小冊子,家長可到以下連結瀏覽:

https://drive.google.com/file/d/1MQjljOhBZDvMNyriFPSTMVbRP Fgmw89R/view?usp=sharing

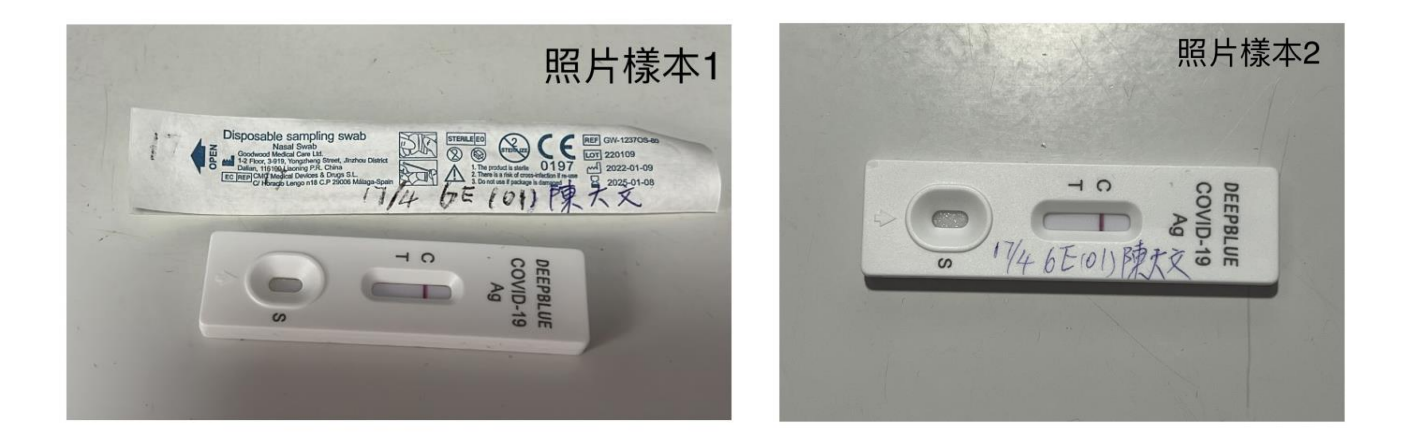